# Инструкция по установке и настройке модуля DOC4B-ПЭП для Альфа-Авто

## Общее

- 1. Модуль DOC4B-ПЭП для Альфа-Авто поставляется в виде расширения для приложения Альфа-Авто. Подробнее о технологии расширений 1С: Предприятия можно прочитать <u>здесь</u>.
- 2. Рекомендуемая версия технологической платформы 1С: Предприятие: 8.3.24.1586.
- 3. Минимальная поддерживаемая версия Альфа-Авто: 6.1.10.10.

#### Установка модуля

1. В разделе «Настройки», подраздел «Администрирование» командного интерфейса Альфа-Авто выполнить команду «Печатные формы, отчеты и обработки».

| 1@ | 😑 📃 Альфа-Авто: Автос | салон+Автосервис+Автозапчасти (1С:Предприя | атие) Q Поиск Ctrl+Shift+F         | 🗘 🕚 🏠 Администратор 킂 💶 🗙                                                    |
|----|-----------------------|--------------------------------------------|------------------------------------|------------------------------------------------------------------------------|
| ♠  | Начальная страница    |                                            |                                    |                                                                              |
| A  | Главное               |                                            |                                    | LIONCK (Ctri+F)                                                              |
|    | Снабжение             |                                            |                                    | -                                                                            |
| Ē  | Склад                 | Основные параметры системы                 | Управление доступом                | Отчеты                                                                       |
| _  |                       | Настройка параметров учета                 | Настройки пользователей и прав     | Дополнительные отчеты                                                        |
| H  | Продажи               | Общие настройки                            | Персональные права и настройки     | Отчеты администратора                                                        |
| 8  | Розница               | Базовые классификаторы                     | Профили групп доступа              | Внешние ресурсы, используемые приложением и допс                             |
| i. | Маркетинг             | Экспериментальные возможности              | Управление лицензированием         | Права ролей                                                                  |
|    |                       |                                            |                                    | Длительность отложенного обновления                                          |
| Ľ  | Финансы               | Служеоные функции                          | Корректировка базы данных          | Отчет по правам доступа                                                      |
| *  | Автосервис            | Поддержка оборудования                     | Восстановление последовательностей | Результат восстановления последовательностей                                 |
| Ê  | Снабжение автосалона  | Обслуживание                               | Корректировки движений             | Универсальный отчет                                                          |
| G. |                       | Синхронизация данных                       | Групповое изменение реквизитов     | Сервис                                                                       |
|    |                       | Органаизер                                 | Поиск и удаление дуолеи            |                                                                              |
| 9  | Автомобили с пробегом | Интернет-поддержка и сервисы               | Продоржа цомоцикартири до тири     |                                                                              |
|    | Заказы автосалона     | Настройки рысружи/загрузки данных          | Тестирование и исправление БЛ      | Загрузка данных из талличного документа<br>Интеграция с тепефонмей (СофтФон) |
|    | Продажа автомобилей   | Печатные формы, отчеты и обработки         | Удаление помеченных объектов       | Разрешенные неаккредитованные УЦ                                             |
|    |                       | Обмен электронными документами             |                                    | Настройки регистрации событий доступа к данным                               |
|    | Аренда автомооилеи    | Поддержка оборудования                     | См. также                          | Консоль запросов                                                             |
|    | Предприятие           |                                            | Журнал доступа к данным            | Персональная настройка прокси сервера                                        |
| Ģ  | Администрирование     |                                            |                                    | Панель администрирования БПО                                                 |
|    |                       |                                            |                                    | Управление лицензированием                                                   |
|    |                       |                                            |                                    |                                                                              |
|    |                       |                                            |                                    | _                                                                            |
|    |                       |                                            |                                    |                                                                              |
|    |                       |                                            |                                    | -                                                                            |
|    |                       |                                            |                                    | 4                                                                            |
|    |                       |                                            |                                    | •                                                                            |

2. В открывшейся панели выполнить команду Расширения».

## DOC4B – Простая электронная подпись. <u>https://doc4b.ru/</u> +7 495 2230735 info@doc4b.ru

| 1@     | _ 📃 Альфа-Авто: Ав    | тосалон+Автосервис+Автозапчасти (1С:Предприятие) 📿 Поиск Ctrl+S                                                                   | Аниннетратор 킂 💷 🗙                                                                                                    |  |  |  |  |  |
|--------|-----------------------|----------------------------------------------------------------------------------------------------|----------------------------------------------------------------------------------------------------|--|--|--|--|--|
| ♠      | Начальная страница    | Печатные формы, отчеты и обработки 🗴                                                                                              |                                                                                                    |  |  |  |  |  |
| A      | Главное               | 🗲 🔶 Печатные формы, отчеты и обрабо                                                                                               | этки і ×                                                                                                    |  |  |  |  |  |
|        | Снабжение             | Настройка печатных форм, вариантов отчетов, рассылок отчетов, доло                                                                | олнительных отчетов и обработок.                                                                                                    |  |  |  |  |  |
| Ē      | Склад                 | Макеты печатных форм                                                                                                    | Полменю "Печать"                                                                                                    |  |  |  |  |  |
| Ē      | Продажи               | Настройка макетов печатных форм документов.                                                                                       | Настройка видимости команд печати в формах.                                                                                                    |  |  |  |  |  |
| 2      | Розница               | <u>Языки печатных форм</u>                                                                                                    | Перевод текста с помощью внешнего сервиса                                                                                                    |  |  |  |  |  |
| ii     | Маркетинг             | форм.                                                                                                    | предпагать автоматический перевод текста при редактировании<br>макетов печатных форм и вводе реквизитов на выбранных<br>азыгах                      |  |  |  |  |  |
| 6      | Финансы               | Отцеты                                                                                                    |                                                                                                    |  |  |  |  |  |
| *      | Автосервис            | Администрирование списка всех вариантов отчетов, назначение                                                                       | Настройка автоматических рассылок отчетов по почте,                                                                                                 |  |  |  |  |  |
| Ê      | Снабжение автосалона  | ответственных и настроика видимости.                                                                                              | пуоликации в папку, на тте-ресурс по заданному расписанию или по требованию.                                                                        |  |  |  |  |  |
| -<br>G | Склад автосалона      | Просмотр произвольных справочников, документов, регистров и т.д.                                                                  | Хранить историю за последние Змес.                                                                                                    |  |  |  |  |  |
|        | Автомобили с пробегом | Настройка колонтитулов                                                                                                    | Позволяет узнать, когда, кому и с каким результатом были<br>разосланы отчеты. Для ограничения объема хранимых данных                                |  |  |  |  |  |
| Ē      | Заказы автосалона     | отчетов при печати.                                                                                                    | устаревшая история рассылок удаляется автоматически. Вместе<br>с историей рассылок отчетов бессрочно сохраняются<br>отволяемы и авогларии и висс из |  |  |  |  |  |
| -      | Продажа автомобилей   | Расширания                                                                                                    |                                                                                                    |  |  |  |  |  |
| 2      | Аренда автомобилей    | Установка расширений: разделов, отчетов и обработок в                                                                             | Подключение внешних компонент сторонних поставщиков к                                                                                               |  |  |  |  |  |
|        | Предприятие           | дополнение к предусмогренным в приложении.                                                                                        |                                                                                                    |  |  |  |  |  |
|        | Алминистрирование     | Использование внешних печатных форм, отчетов и обработок в                                                                        | Дополнительные отчеты и обработки<br>Подключение внешних печатных форм, отчетов и обработок в                                                       |  |  |  |  |  |
| -      | уданнатрирование      | дополнение к предусмотренным в приложении.                                                                                        | дополнение к предусмотренным в приложении.                                                                                                    |  |  |  |  |  |
|        |                       | <ul> <li>Отслеживание состоянии напечатанных документов</li> <li>Фиксирование наличия подписанных оригиналов первичных</li> </ul> |                                                                                                    |  |  |  |  |  |
|        |                       | документов.                                                                                                    |                                                                                                    |  |  |  |  |  |
|        |                       |                                                                                                    |                                                                                                    |  |  |  |  |  |
|        |                       |                                                                                                    |                                                                                                    |  |  |  |  |  |

### 3. В списке расширений нажать кнопку «Добавить из файла».

| 1©       | 😑 📃 Альфа-Авто: Авт                                                    | осал | юн+Автосервис+Автозапч                  | асти (1С:Пре    | едприятие) 🔍 🗆 | loиск Ctrl+S | Shift+F |     |         |   |   | ¢ (  | D ☆       | Администратор |     |     |
|----------|------------------------------------------------------------------------|------|-----------------------------------------|-----------------|----------------|--------------|---------|-----|---------|---|---|------|-----------|---------------|-----|-----|
| ♠        | ✿ Начальная страница Печатные формы, отчеты и обработки × Расширения × |      |                                         |                 |                |              |         |     |         |   |   |      |           |               |     |     |
| A        | Главное                                                                |      | 🗲 🔶 🛧 Расц                              | иирения         |                |              |         |     |         |   |   |      |           |               | Ĩ   | : × |
|          | Снабжение                                                              |      | Добавить из файла                       | Удалить         | 尾 Обновить и   | из файла     |         | •   | 8 -     | • | 2 | Поис | к (Ctrl+F | ) ,           | Еще | - ? |
| Ē        | Склад                                                                  |      | Наименование                            |                 |                | Bep          | сия     | Наз | начение | ) | 8 | •    | Ответст   | венный        |     |     |
| Ē        | Продажи                                                                |      |                                         |                 |                |              |         |     |         |   |   |      |           |               |     |     |
| ä        | Розница                                                                |      |                                         |                 |                |              |         |     |         |   |   |      |           |               |     |     |
| ii:      | Маркетинг                                                              |      |                                         |                 |                |              |         |     |         |   |   |      |           |               |     |     |
| C        | Финансы                                                                |      |                                         |                 |                |              |         |     |         |   |   |      |           |               |     |     |
| *        | Автосервис                                                             |      |                                         |                 |                |              |         |     |         |   |   |      |           |               |     |     |
| Ê        | Снабжение автосалона                                                   |      |                                         |                 |                |              |         |     |         |   |   |      |           |               |     |     |
| G        | Склад автосалона                                                       |      |                                         |                 |                |              |         |     |         |   |   |      |           |               |     |     |
|          | Автомобили с пробегом                                                  |      |                                         |                 |                |              |         |     |         |   |   |      |           |               |     |     |
|          | Заказы автосалона                                                      |      |                                         |                 |                |              |         |     |         |   |   |      |           |               |     |     |
| <b>e</b> | Продажа автомобилей                                                    |      |                                         |                 |                |              |         |     |         |   |   |      |           |               |     |     |
| 10       | Аренда автомобилей                                                     |      |                                         |                 |                |              |         |     |         |   |   |      |           |               |     |     |
|          | Предприятие                                                            |      |                                         |                 |                |              |         |     |         |   |   |      |           |               |     |     |
| Ţ        | Администрирование                                                      |      |                                         |                 |                |              |         |     |         |   |   |      |           |               |     |     |
|          |                                                                        |      |                                         |                 |                |              |         |     |         |   |   |      |           |               |     |     |
|          |                                                                        |      |                                         |                 |                |              |         |     |         |   |   |      |           |               |     |     |
|          |                                                                        |      | Расширение полключ                      | ено             |                | Комментар    | ий:     |     |         |   |   |      |           |               |     | •   |
|          |                                                                        |      | <ul> <li>Будет подключено по</li> </ul> | сле перезапуска | а приложения   |              |         |     |         |   |   |      |           |               |     |     |
|          |                                                                        |      | 😣 Не удалось подключи                   | пть при входе в | приложение     |              |         |     |         |   |   |      |           |               |     |     |

## DOC4B – Простая электронная подпись. <u>https://doc4b.ru/</u> +7 495 2230735 <u>info@doc4b.ru</u>

4. В окне «Предупреждение безопасности» нажать кнопку «Продолжить».

| 1@      | 😑 📃 Альфа-Авто: Автоса | алон+Автосервис+Автозапчасти (1С:Предприятие) 🝳 Поиск: Ctrl+Shift+F 🗘 🗘 🕉 🏠 Администратор 🌐 🗆 🗙                                                                                             |
|---------|------------------------|----------------------------------------------------------------------------------------------------|
| ♠       | Начальная страница Печ | атные формы, отчеты и обработки × Расширения ×                                                                                                    |
| A       | Главное                | ← → ★ Расширения                                                                                                    |
|         | Снабжение              | Добавить из файла Удалить 🖳 Обновить из файла 📝 - 🎲 - 🏖 Поиск (Ctrl+F) × Еще - ?                                                                                                    |
| Ē       | Склад                  | 🐼 Наименование Версия Назначение 🚼 💱 Ответственный                                                                                                    |
| Ē       | Продажи                |                                                                                                    |
| 8       | Розница                |                                                                                                    |
| ii.     | Маркетинг              |                                                                                                    |
| C       | Финансы                |                                                                                                    |
| *       | Автосервис             |                                                                                                    |
| Ê       | Снабжение автосалона   | Предупреждение безопасности : 🗆 🗙                                                                                                    |
| Ga      | Склад автосалона       | При подключении расширения конфигурации рекомендуется обращать                                                                                                    |
|         | Автомобили с пробегом  | внимание на источник, из которого был получен фали расширения.<br>Если вы не уверены в содержимом расширения или в его источнике,<br>то расшиление не рекоменлуется полключать к приложению |
|         | Заказы автосалона      | См. также: Пример проблемы с вирусом во внешней обработке.                                                                                                    |
|         | Продажа автомобилей    | Продолжить Отмена                                                                                                    |
| ۱.<br>۲ | Аренда автомобилей     |                                                                                                    |
| ₽       | Предприятие            |                                                                                                    |
| Ţ       | Администрирование      |                                                                                                    |
|         |                        | < >                                                                                                    |
|         |                        | <ul> <li>✓ Расширение подключено</li> <li>Комментарий:</li> <li>Будет подключено после перезапуска приложения</li> </ul>                                                                    |
|         |                        | <ul> <li>Электичить при входе в приложение</li> </ul>                                                                                                    |

#### 5. Выбрать на диске файл расширения и нажать «Открыть».

| 1@       | 🛓 📃 Альфа-Авто: Автос | алон+Автосервис+Автозапчасти (1С:Предприятие) Q Поиск Ctrl+Shift+F              | 🗘 🕚 🕁 Администратор 葦 💶 🗙  |
|----------|-----------------------|---------------------------------------------------------------------------------|----------------------------|
| <b>↑</b> | Начальная страница Пе | атные формы, отчеты и обработки 🗙 Расширения 🗵                                  |                            |
| ń        | Главное               | 🗲 🔿 🌟 Расширения                                                                | c? ∎ ×                     |
|          | Снабжение             | Добавить из файла Удалить 🍕 Обновить из файла 🖉 🔹 🎼 🔹 🚺                         | Поиск (Ctrl+F) × Еще - ?   |
| Ē        | Склад                 | На се выберите файл расширения конфигурации                                     | ×                          |
| Ħ        | Продажи               |                                                                                 | AutoSolonia                |
| 2        | Розница               |                                                                                 |                            |
| ii:      | Маркетинг             | Упорядочить 🔻 Новая папка                                                       |                            |
| C        | Финансы               | Дата изменения   Т                                                              | Гип Ра                     |
| *        | Автосервис            | 🥅 Рабочий стол 🖈 🖉 DOC48_1C_AutoSalon6_1.0.0.3.cfe 26.05.2025 14:18 Р           | Расширение конфигурации    |
| ê        | Снабжение автосалона  | <u>↓</u> Загрузки 🖈                                                             |                            |
| Ga       | Склад автосалона      |                                                                                 |                            |
| •        | Автомобили с пробегом | изооражения 📌                                                                   |                            |
|          | Заказы автосалона     | V музыка 📌                                                                      |                            |
|          |                       | Видео 🖈                                                                         |                            |
| ~        | продажа автомобилей   | SmallBusiness 🖈                                                                 |                            |
| Ä        | Аренда автомобилей    | Выгрузки 🖈                                                                      |                            |
|          | Предприятие           | Документация                                                                    |                            |
| Ţ        | Администрирование     | AutoSalon6                                                                      |                            |
|          |                       |                                                                                 |                            |
|          |                       | Имя файла: DOC4B_1C_AutoSalon6_1.0.0.3.cfe У                                    | сширение конфигурации (* 🗸 |
|          |                       |                                                                                 | Открыть Отмена •           |
|          |                       | <ul> <li>Расц</li> <li>Будет подключено после перезапуска приложения</li> </ul> | .:!                        |
|          |                       | 8 Не удалось подключить при входе в приложение                                  |                            |
|          |                       |                                                                                 |                            |

### DOC4B – Простая электронная подпись. <u>https://doc4b.ru/</u> +7 495 2230735 <u>info@doc4b.ru</u>

6. После завершения установки необходимо снять у расширения флаг «Безопасный режим» и перезапустить приложение.

| 1@       | 😑 📃 Альфа-Авто: Авт                                                    | осалон+Автосервис+Автозапчасти (1С:Предприятие) 🛛                                                                       | Поиск Ctrl+Shift+F                                                                         | Ą (                    | 🕥 🏠 Администратор ᆕ 💷 🗙 |  |  |  |  |  |  |
|----------|------------------------------------------------------------------------|----------------------------------------------------------------------------------------------------|--------------------------------------------------------------------------------------------|------------------------|-------------------------|--|--|--|--|--|--|
| <b>A</b> | ✿ Начальная страница Печатные формы, отчеты и обработки × Расширения × |                                                                                                    |                                                                                            |                        |                         |  |  |  |  |  |  |
| A        | Главное                                                                | 🗲 → 📩 Расширения                                                                                                    | ← → ☆ Расширения 𝔄 : ×                                                                     |                        |                         |  |  |  |  |  |  |
|          | Снабжение                                                              | Добавить из файла Удалить 🔍 Обновит                                                                                     | ь из файла 🛛 🕢 🗸                                                                           | 💲 - 🌍 - 🙎 Поис         | к (Ctrl+F) × Еще - ?    |  |  |  |  |  |  |
| æ        | Склад                                                                  | A                                                                                                    |                                                                                            |                        |                         |  |  |  |  |  |  |
| Ħ        | Продажи                                                                | Чтобы продолжить работу с учетом сделан                                                                                 | Чтобы продолжить работу с учетом сделанных изменений, необходимо перезапустить приложение. |                        |                         |  |  |  |  |  |  |
| 8        | Розница                                                                |                                                                                                    |                                                                                            |                        | -                       |  |  |  |  |  |  |
| ia:      | Маркетинг                                                              |                                                                                                    | Версия Назн                                                                                | начение 🐹 💙            | Ответственный           |  |  |  |  |  |  |
| C        | Финансы                                                                | Модуль DOC46-11911 для Альфа-Авто                                                                                       | 1.0.0.3 Допо                                                                               | олнение                |                         |  |  |  |  |  |  |
| *        | Автосервис                                                             |                                                                                                    |                                                                                            |                        |                         |  |  |  |  |  |  |
| Ê        | Снабжение автосалона                                                   |                                                                                                    |                                                                                            |                        |                         |  |  |  |  |  |  |
| G        | Склад автосалона                                                       |                                                                                                    |                                                                                            |                        |                         |  |  |  |  |  |  |
|          | Автомобили с пробегом                                                  |                                                                                                    |                                                                                            |                        |                         |  |  |  |  |  |  |
| Đ        | Заказы автосалона                                                      |                                                                                                    |                                                                                            |                        |                         |  |  |  |  |  |  |
| A        | Продажа автомобилей                                                    |                                                                                                    |                                                                                            |                        |                         |  |  |  |  |  |  |
| ۶.       | Аренда автомобилей                                                     |                                                                                                    |                                                                                            |                        |                         |  |  |  |  |  |  |
|          | Предприятие                                                            |                                                                                                    |                                                                                            |                        |                         |  |  |  |  |  |  |
| Ţ        | Администрирование                                                      |                                                                                                    |                                                                                            |                        |                         |  |  |  |  |  |  |
|          |                                                                        |                                                                                                    |                                                                                            |                        |                         |  |  |  |  |  |  |
|          |                                                                        |                                                                                                    |                                                                                            |                        |                         |  |  |  |  |  |  |
|          |                                                                        |                                                                                                    |                                                                                            |                        | •                       |  |  |  |  |  |  |
|          |                                                                        | Расширение подключено                                                                                                   | Комментарий для Модуль                                                                     | DOC48-ПЭП для Альфа-Ав | 3TO:                    |  |  |  |  |  |  |
|          |                                                                        | <ul> <li>Вудот подключено после перезапуска приложения</li> <li>Не удалось подключить при входе в приложение</li> </ul> |                                                                                            |                        |                         |  |  |  |  |  |  |
|          |                                                                        |                                                                                                    |                                                                                            |                        |                         |  |  |  |  |  |  |

## 7. После перезапуска приложения установленное расширение будет выглядеть так.

| 1@       | 😑 📃 Альфа-Авто: А    | втоса | юн+Автосервис+Автозапчасти (1С:Предпр   | риятие) 📿 Поиск ( | Ctrl+Shift+F   |                       | 4 C      | ) 🟠 Админист  | гратор 🗧 | ₹ _   | o × |
|----------|----------------------|-------|-----------------------------------------|-------------------|----------------|-----------------------|----------|---------------|----------|-------|-----|
| <b>↑</b> | Начальная страница   | Печа  | тные формы, отчеты и обработки 🗙 Расши  | рения ×           |                |                       |          |               |          |       |     |
| A        | Главное              |       | 🗲 🔸 🕁 Расширения                        |                   |                |                       |          |               |          | Ĩ     | ×   |
|          | Снабжение            |       | Добавить из файла Удалить 🛛             | 🖥 Обновить из фай | ла             | • 🔹 • 🌖 • 🚨           | Поиск    | (Ctrl+F)      | ×        | Еще - | ?   |
| Ē        | Склад                |       | Наименование                            |                   | Версия         | Назначение 🚼          | <b>•</b> | Ответственный |          |       |     |
| Ħ        | Продажи              |       | 🗹 📀 Модуль DOC4B-ПЭП для Альфа-А        | Авто              | 1.0.0.3        | Дополнение            |          |               |          |       |     |
| 2        | Розница              |       |                                         |                   |                |                       |          |               |          |       |     |
| ii:      | Маркетинг            |       |                                         |                   |                |                       |          |               |          |       |     |
| C        | Финансы              |       |                                         |                   |                |                       |          |               |          |       |     |
| *        | Автосервис           |       |                                         |                   |                |                       |          |               |          |       |     |
| Ê        | Снабжение автосалон  | a     |                                         |                   |                |                       |          |               |          |       |     |
| Ga       | Склад автосалона     |       |                                         |                   |                |                       |          |               |          |       |     |
|          | Автомобили с пробего | м     |                                         |                   |                |                       |          |               |          |       |     |
|          | Заказы автосалона    |       |                                         |                   |                |                       |          |               |          |       |     |
| 8        | Продажа автомобилей  | 1     |                                         |                   |                |                       |          |               |          |       |     |
| ١.       | Аренда автомобилей   |       |                                         |                   |                |                       |          |               |          |       |     |
| ₽        | Предприятие          |       |                                         |                   |                |                       |          |               |          |       |     |
| Ţ        | Администрирование    |       |                                         |                   |                |                       |          |               |          |       |     |
|          |                      |       |                                         |                   |                |                       |          |               |          |       |     |
|          |                      |       |                                         |                   |                |                       |          |               |          |       |     |
|          |                      |       | Расширение подключено                   | Комм              | ентарий для Мо | одуль DOC4B-ПЭП для А | льфа-Авт | ro:           |          |       |     |
|          |                      |       | Будет подключено после перезапуска пр   | риложения         |                |                       |          |               |          |       |     |
|          |                      |       | 😣 Не удалось подключить при входе в при | ложение           |                |                       |          |               |          |       |     |

## DOC4B – Простая электронная подпись. <u>https://doc4b.ru/</u> +7 495 2230735 <u>info@doc4b.ru</u> Начало работы

1. Настройки модуля ПЭП можно открыть в разделе «Администрирование», подраздел «Интеграции» командного интерфейса Альфа-Авто по команде «DOC4B - Простая электронная подпись».

| 1@  | 😑 📃 Альфа-Авто: Автос | алон+Автосервис+Автозапчасти (1С:Предприя | тие) 🔍 Поиск Ctrl+Shift+F           | 🗘 🕚 🏠 Администратор 킂 💶 🗙                       |
|-----|-----------------------|-------------------------------------------|-------------------------------------|-------------------------------------------------|
| ♠   | Начальная страница Пе | · · · · · · · · · · · · · · · · · · ·     |                                     |                                                 |
| A   | Главное               |                                           |                                     | Тюиск (Сtл+F) × 20,5 ×                          |
|     | Снабжение             |                                           |                                     |                                                 |
| ٠   | Cvnan                 | Основные параметры системы                | Управление доступом                 | Отчеты                                          |
|     | –                     | Настройка параметров учета                | Настройки пользователей и прав      | Дополнительные отчеты                           |
| H   | Продажи               | Общие настройки                           | Персональные права и настройки      | Отчеты администратора                           |
| 2   | Розница               | Базовые классификаторы                    | Профили групп доступа               | Внешние ресурсы, используемые приложением и доп |
| ia. | Маркетинг             | Экспериментальные возможности             | Управление лицензированием          | Права ролей                                     |
|     |                       |                                           | K                                   | Длительность отложенного обновления             |
| Ľ   | Финансы               | Служеоные функции                         | корректировка базы данных           | Отчет по правам доступа                         |
| *   | Автосервис            | Поддержка оборудования                    | Восстановление последовательностей  | Результат восстановления последовательностей    |
| Ê   | Снабжение автосалона  | Обслуживание                              | Корректировки движений              | Универсальный отчет                             |
| G   |                       | Синхронизация данных                      | I рупповое изменение реквизитов     | Сервис                                          |
| ųΞ. | склад автосалона      | Органаизер                                | Поиск и удаление дублеи             |                                                 |
| 9   | Автомобили с пробегом | интернет-поддержка и сервисы              | Просск замена значении              | Дополнительные оораоотки                        |
| ₽   | Заказы автосалона     | Пастройки расоты с файлами                | Теотирование и недродовние Е.П.     | Загрузка данных из таоличного документа         |
| a   | Продажа автомобилей   | Пастроики выпрузки/запрузки данных        |                                     |                                                 |
| _   | - родала автолютист   | Обмен электронными документами            | здаление помеченных объектов        | Настройки регистрации событий доступа к данным  |
| Ä   | Аренда автомобилей    | Поддержка оборудования                    | Интеграции                          | Консоль запросов                                |
|     | Предприятие           |                                           | DOC4B - Простая электронная подпись | Персональная настройка прокси сервера           |
| Q   | Администрирование     |                                           |                                     | Панель администрирования БПО                    |
|     |                       |                                           | См. также                           | Управление лицензированием                      |
|     |                       |                                           | Журнал доступа к данным             |                                                 |
|     |                       |                                           |                                     |                                                 |
|     |                       |                                           |                                     |                                                 |
|     |                       |                                           |                                     |                                                 |
|     |                       |                                           |                                     |                                                 |
|     |                       |                                           |                                     | •                                               |

2. Для начала работы с программой необходимо включить использование функциональности модуля, установив в форме настроек флаг «Сервис простой электронной подписи». После этого нужно подключить сервис по кнопке «Подключить».

| 1@       | 😑 📃 Альфа-Авто: Ав   | тосалон+Автосервис+Автозапчасти (1С:Предприятие) 🛛 Поиск Cirl+Shift+F 🗘 🕚 🏠 Администратор 킂 🔔                                                                                                    |   |   |
|----------|----------------------|----------------------------------------------------------------------------------------------------|---|---|
| ♠        | Начальная страница   | Простая электронная подпись 🗙                                                                                                    |   |   |
| A        | Главное              | 🗲 🔶 🏠 Простая электронная подпись 🖉                                                                                                    | : | × |
|          | Снабжение            | Безбумажное подписание документов с физлицами. Онлайн, удалённо, по ссылке в СМС, с любого устройства: doc4b.ru.                                                                                                    |   | ? |
| Ē        | Склад                | Простая электронная подпись (ПЭП) работает в соответствии с ФЗ "Об электронной подписи" № 63-ФЗ. Взаимодействие с сервисом                                                                                                    |   |   |
| Ē        | Продажи              | DOLAB регламентируются <u>договором офергы</u> . Регистрируясь в программе DOLAD, вы соглашаетесь с правилами и подписываете офергу.<br>Для подписания документов с клиентами (физ. лицами) с помощью ПЭП необходимо подписать с клиентом " <u>Cornamenue oб ЭДО</u> " и<br>"Согласно на обхабатах документов с клиентами (физ. лицами) с помощью ПЭП необходимо и холотоно подписать с клиентом " <u>Cornamenue oб ЭДО</u> " и<br>"Согласно на обхабатах документов с клиентами (физ. лицами) с помощью ПЭП необходимо и холотоно подписать с клиентом " <u>Cornamenue oб ЭДО</u> " и<br>"Согласно на обхабатах документов с клиентами (физ. лицами) с помощью ПЭП необходимо и холотоно подписать с клиентом " <u>Cornamenue oб ЭДО</u> " и<br>" <u>Согласно на обхабатах документов с клиентом</u> на <u>клиентом</u> на <u>кли</u> |   |   |
| 8        | Розница              | отнасленна обработку переопальных данных сого документы переоходимы и желательно подписать, в бумажным виде, но можно и в<br>электроном с помощью сервиса DOC4B.                                                                                                    |   |   |
| ii:      | Маркетинг            | Сервис простой электронной подписи Подключение к сервису не выполнено                                                                                                    |   |   |
| C        | Финансы              | Включить возможности сервиса                                                                                                    |   |   |
| *        | Автосервис           | ✓ Автоматическое обновление статусов Включить автоматическое обновление статусов документов                                                                                                    |   |   |
| Ê        | Снабжение автосалона | "Заявка на подпись".                                                                                                    |   |   |
| Ga       | Склад автосалона     |                                                                                                    |   |   |
| ۲        | Автомобили с пробего | Включить логирование запросов к сервису и ответов сервиса в                                                                                                    |   |   |
|          | Заказы автосалона    | журнале регистрации                                                                                                    |   |   |
| <b>a</b> | Продажа автомобилей  | Заявки на подпись         Личный кабинет           Просмотр и редактирование списка оформленных документов         Открыть зарегистрированных на сервисе участников обмена                                                                                                    |   |   |
| â        | Аренда автомобилей   | "Заявка на подпись". данными и журнала действий с сервисом.                                                                                                    |   |   |
|          | Предприятие          |                                                                                                    |   |   |
| Ţ        | Администрирование    |                                                                                                    |   |   |

#### DOC4B – Простая электронная подпись. <u>https://doc4b.ru/</u> +7 495 2230735 info@doc4b.ru

3. В форме подключения необходимо указать логин и пароль, указанные при <u>регистрации на</u> <u>сайте doc4b.ru</u>.

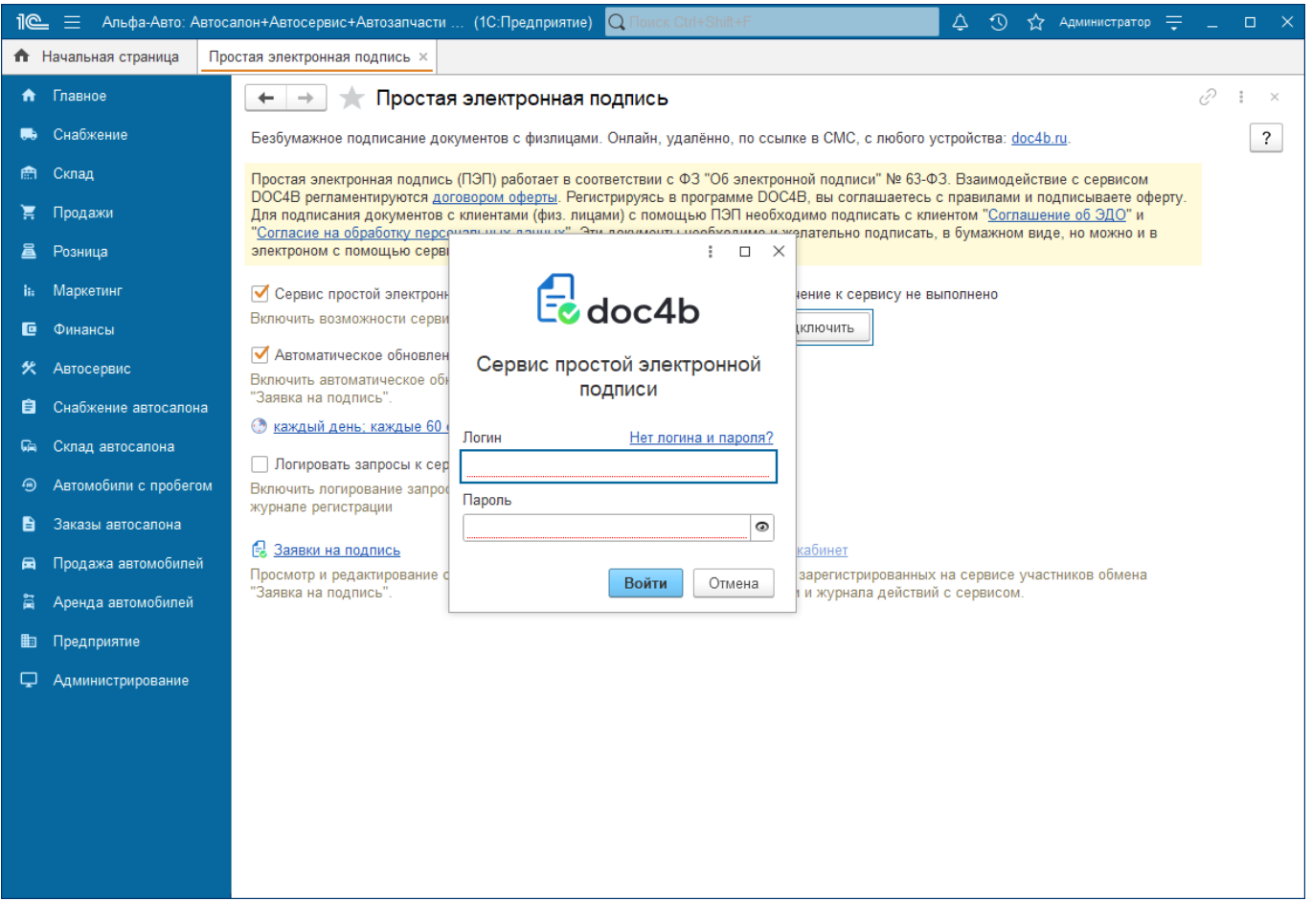

4. После успешного подключения, в Альфа-Авто становится доступной вся функциональность модуля, в том числе стартовый пакет, предназначенный для тестирования возможностей модуля. Пока активен стартовый пакет, отправлять документы на подпись можно только на номер, указанный при регистрации.